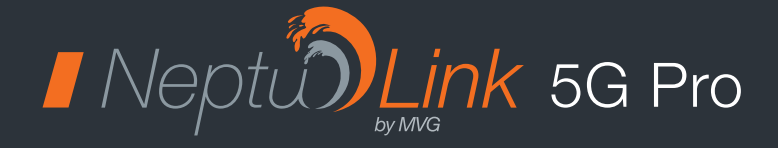

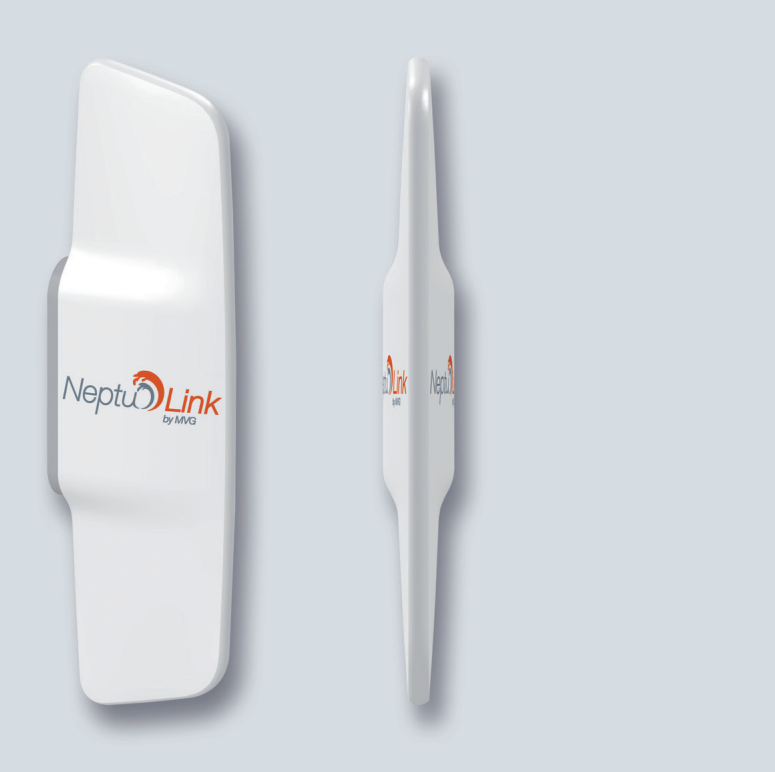

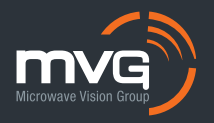

# Contents

| TECHNICAL FEATURES                                                                                                    | 03                               |
|----------------------------------------------------------------------------------------------------|----------------------------------|
| ASSEMBLY                                                                                                    | 04                               |
| Pack contents                                                                                                    | 04                               |
| <ul> <li>Description of the terminal</li> </ul>                                                                                               | 04                               |
| Accessories                                                                                                    | 04                               |
| PREREQUISITES                                                                                                    | 05                               |
| <ul> <li>Required SIM configuration</li> </ul>                                                                                                | 05                               |
| GETTING START                                                                                                    | 05                               |
| Configuring the terminal                                                                                                    | 05                               |
| TROUBLESHOOTING AND FAQ                                                                                                    | 08                               |
|                                                                                                    |                                  |
| APPENDIX                                                                                                    | 09                               |
| APPENDIX     Configuring your computer for DHCP                                                                                               | <b>09</b><br>09                  |
| APPENDIX  Configuring your computer for DHCP  CONTACTING TECHNICAL SUPPORT                                                                    | 09<br>09<br>10                   |
| APPENDIX  Configuring your computer for DHCP  CONTACTING TECHNICAL SUPPORT  COMPLIANCE DECLARATION /                                          | 09<br>09<br>10                   |
| APPENDIX  • Configuring your computer for DHCP CONTACTING TECHNICAL SUPPORT COMPLIANCE DECLARATION / DÉCLARATION DE CONFORMITÉ                | 09<br>09<br>10<br>10             |
| APPENDIX  Configuring your computer for DHCP  CONTACTING TECHNICAL SUPPORT  COMPLIANCE DECLARATION / DÉCLARATION DE CONFORMITÉ  FCC Statement | 09<br>09<br>10<br>10<br>10       |
| APPENDIX                                                                                                    | 09<br>09<br>10<br>10<br>10<br>10 |

| TRANSMITTER - RECEIVER         |                                                                                                    |
|--------------------------------|----------------------------------------------------------------------------------------------------|
| Frequency bands                | <ul> <li>LTE 4G with MIMO diversity:<br/>B1(2100), B2(1900), B3(1800), B4(1700), B5(850), B7(2600), B8(900),<br/>B12(700), B13(700), B14(700), B17(700), B18(850), B19(850), B20(800),<br/>B25(1900), B26(850), B28(700), B29(700), B32(1500), B34(2000),<br/>B38(2600), B39(1900), B40(2300), B41(2500), B42(3500), B48(3500),<br/>B66(1700), B71(600)</li> <li>LTE 5G with MIMO diversity:<br/>n1(2100), n2(1900), n3(1800), n5(850), n28(700), n41(2500), n66(1700),<br/>n71(600), n77(3700), n78(3500), n79(4700)</li> </ul> |
| Distance from transmitter      | Up to 20 NM                                                                                                    |
| Antenna gain                   | 2 dBi (± 1dB)                                                                                                    |
| System weight                  | 3.7 Kg                                                                                                    |
| System dimensions              | 750 x 225 x 83 mm                                                                                                    |
| SIM type                       | Nano SIM                                                                                                    |
| POWER SUPPLY FEATURES          |                                                                                                    |
| Power supply                   | PoE 802.3af                                                                                                    |
| AMBIENT CONDITIONS             |                                                                                                    |
| Operating temperature          | -20°C to +55°C                                                                                                    |
| Storage temperature            | -40°C to +85°C                                                                                                    |
| IP protection                  | IP66                                                                                                    |
| INTERFACES                     |                                                                                                    |
| Data transmission              | RJ45 Gigabit Ethernet port                                                                                                    |
| PIN code and APN configuration | Via Web browser                                                                                                    |

# Assembly

### **Pack contents**

#### The pack contains the following items:

- 5G terminal
- Mechanical assembly kit
- Ferrite
- Installation and usage guide

If any of these items is incorrect, missing or damaged, please contact your local retailer or MVG Industries.

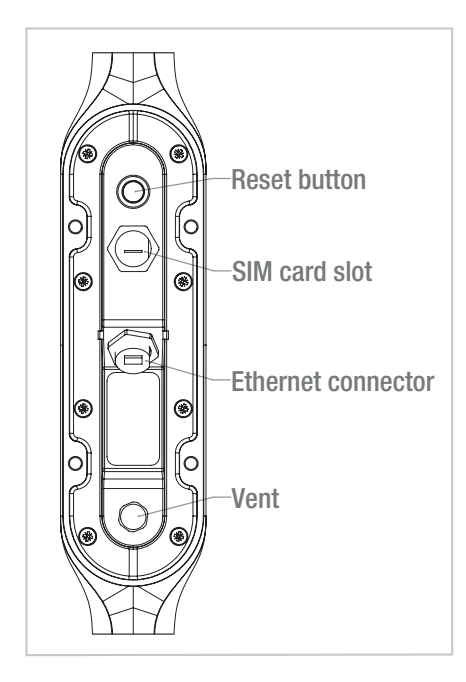

### **Description of the terminal**

- For best performance, the system must be placed vertically (vent at bottom).
- SIM card access and Ethernet cable connection use toolless cap.
- The Ethernet cable should have a diameter from 5mm to 7mm.
- Factory Reset can be realized by pressing the push button between 5 to 10 seconds continuously.

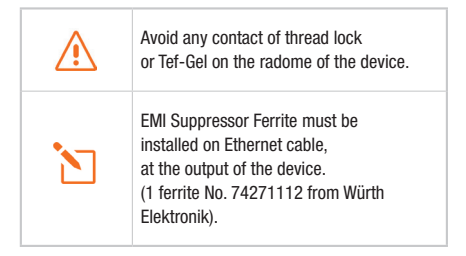

### Accessories

A large choice of mounting solutions is available, please contact your local retailer or MVG Industries to have the one adapted to your configuration.

# Prerequisites

# Ensure that you have the following items ready before installing your terminal:

- Active Internet access from a telephone service provider (5G/4G data package).
- Configuration settings for the SIM card see below.
- Computer configured for DHCP (Dynamic Host Configuration Protocol, see appendix).

Ensure that you check the network coverage and compare the available offers from different service providers.

Stay at least 20cm away from the terminal when it is switched on.

### **Required SIM configuration**

Depending on how your SIM card(s) are configured, you will need one or more configuration settings to connect your terminal to the Internet:

- APN setting (Access Point Name).
- PIN code (Personal Identification Number).

Your telephone service provider should have given you all the necessary information to enable you to connect to the Internet. Please contact your service provider if you cannot find this information.

It is highly recommended to configure the terminal before inserting your SIM card.

# Getting start

It is highly recommended to Configure the terminal before installing it on its mounting.

#### Your terminal can be configured in nine steps:

- 1 Switch on the terminal
- PC using Ethernet cable
- 3 Configure the terminal See below
- 4 Switch off the terminal
- Insert the SIM card
- 6 Switch on the terminal
- Oheck connection to Internet
- 8 Switch off the terminal
- Install the terminal on its mounting.

#### **Configuring the terminal**

Follow the instructions below to configure and test the 5G/4G connectivity.

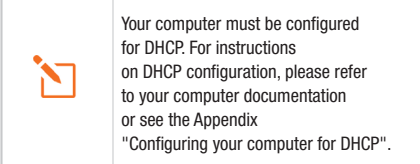

1 Switch your computer on if it is off

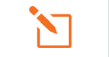

The terminal will automatically assign an IP address to your computer.

Yppe the URL http://192.168.1.1 or http://neptulinkv3.lan into the address field of a browser such as Safari, Google Chrome or Mozilla Firefox.

http://192.168.1.1

Q http://neptulinkv3.lan/

**3** The following login window will appear:

| $\leftarrow \ \rightarrow \ G$ | O 🔒 https://neptulinkv3.lan/cgi-bin/lu | uci/ 🖍 | 3 🛛  | Ξ    |
|--------------------------------|----------------------------------------|--------|------|------|
| NeptuLinkV3                    |                                        |        |      |      |
| Authorizat                     | ion Required                           |        |      |      |
| Please enter your us           | ername and password.                   |        |      |      |
|                                | Username                               |        |      |      |
|                                | Password                               |        |      |      |
|                                |                                        | Logia  | Read |      |
|                                |                                        | Login  | Rest | at . |

Type in **root** as the username and **Admin29** as the password.

Click the login button to proceed to the terminal's administration interface.

#### You shall be redirected to the overview page:

| $\leftarrow \rightarrow 0$  | Ch https://ne     | stulinkv3Jan/rg-bir/luc/                                     | W                        |
|-----------------------------|-------------------|--------------------------------------------------------------|--------------------------|
| NeptuLinkV3                 | Status + System + | Network + Logout                                             | 2                        |
| Status<br><sub>System</sub> |                   |                                                              |                          |
| Hostname                    |                   | NeptuLinkV3                                                  |                          |
| Model                       |                   | Raspberry Pi Compute Module 4 Rev 1.0                        |                          |
| Architecture                |                   | ARMv8 Processor rev 3                                        |                          |
| Firmware Version            |                   | OpenWit 3.0.1 r0+16303-abdc6565594 / LuCl openwit-21.02 bran | nch git-21.231.26241-422 |
| Kernel Version              |                   | 5.4.143                                                      |                          |
| Local Time                  |                   | 2022-11-23 10:59:59                                          |                          |
| Uptime                      |                   | 18h 48m 21s                                                  |                          |
| Load Average                |                   | 0.00, 0.00, 0.00                                             |                          |
| Device                      |                   |                                                              |                          |
| Model                       |                   | Raspberry Pi Compute Module 4 Rev 1.0                        |                          |
| Firmware Version            |                   | OpenWit 3.0.1 r0+16303-abdc6666694                           |                          |
| IMEI                        |                   | 355890340277016                                              |                          |
|                             |                   |                                                              |                          |

The status overview displays useful information:

- The Firmware version running the device
- The IMEI of your modem
- The Serial number of the device

To configure your device, go to the Network > Interfaces menu

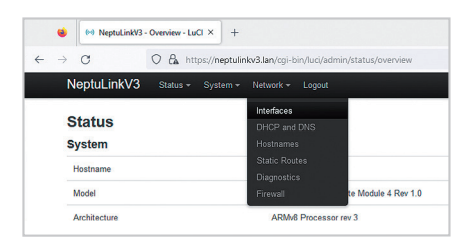

|       | 😆 🙌 NeptuLinkV3 - Interface | s - LuCl ×                        | +                                                                                         |                            |                 | ~       | -    | •       | ×        |
|-------|-----------------------------|-----------------------------------|-------------------------------------------------------------------------------------------|----------------------------|-----------------|---------|------|---------|----------|
| ~     | → C O & https               | //neptulin                        | kv3.Jan/ogi-bin/l                                                                         | uci/admin/                 | network/network |         | ☆    | $\odot$ | $\equiv$ |
| Nep   |                             |                                   |                                                                                           |                            |                 |         |      | RI FRI  |          |
| Inter | Interfaces » WAN            |                                   |                                                                                           |                            |                 |         |      | 1       |          |
| Inte  | General Settings Advanced S | ettings F                         | irewall Settings                                                                          | DHCP Se                    | rver            |         |      | -       |          |
| l     | Status                      | Dev<br>Upti<br>RX:<br>TX:<br>IPvi | ice: mhi_hwip0<br>me: 21h 1m 57s<br>208.44 MB (2914<br>66.21 MB (22037<br>10.12.205.41/30 | 44 Pkts.)<br>6 Pkts.)<br>) |                 |         |      | -       | •        |
|       | Protocol                    | ModernN                           | lanager                                                                                   | ~                          |                 |         |      |         |          |
|       | Bring up on boot            |                                   |                                                                                           |                            |                 |         |      |         |          |
|       | Modern device               | Sierra W                          | ireless, Incorpora                                                                        | ted - E 🗸                  |                 |         |      |         |          |
| 4     | APN                         |                                   |                                                                                           |                            |                 |         |      |         |          |
|       | PIN                         | 0000                              |                                                                                           |                            |                 |         |      |         |          |
|       | Authentication Type         | None                              |                                                                                           | ۷                          |                 |         |      |         |          |
| Powe  | IP Type                     | IPv4 only                         |                                                                                           | ~                          |                 |         |      |         |          |
|       | Signal Refresh Rate         | 5                                 |                                                                                           |                            |                 |         |      |         |          |
|       |                             | <li>In sec</li>                   | onds                                                                                      |                            |                 |         |      |         |          |
|       |                             |                                   |                                                                                           |                            |                 | Dismiss | Save |         |          |

There you can enter the PIN code of your SIM if needed and the APN used by your Service Provider (most of the operator work with a blank APN, in case of trouble contact your provider).

At the end of your configuration, click on the green button "Save" and in the Interfaces page click again on the blue button "Save & Apply".

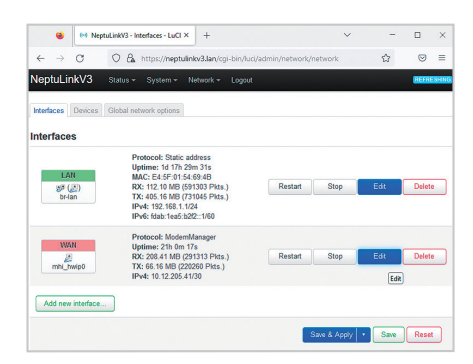

For any other configuration, please consult the OpenWRT documentation https://openwrt.org/docs/start

# Troubleshooting and FAQ

Should you experience any problems with your terminal, please use the table below to find a solution. If you can't find the right solution, please contact our Technical Support team or your retailer.

| PROBLEM DESCRIPTION                                        | POSSIBLE CAUSE                                                                                                    | POSSIBLE SOLUTION                                                                                                    |
|------------------------------------------------------------|----------------------------------------------------------------------------------------------------|----------------------------------------------------------------------------------------------------|
| Poor reception quality                                     | You are too far away from any of your<br>service provider's mobile network base<br>stations to receive a high-quality signal. | Check your network coverage.<br>To send and receive data, you must be<br>in a zone covered by your service<br>provider's network.                              |
| SIM courd array                                            | Faulty or damaged SIM card.                                                                                                   | Contact your mobile operator.                                                                                                    |
| Siw Caru error                                             | SIM card inserted incorrectly.                                                                                                | Insert your SIM card correctly following<br>the steps described under<br>"INSERTING THE SIM CARD".                                                             |
| SIM card blocked                                           | You have entered the wrong PIN code.                                                                                          | Contact your service provider to obtain a PUK code to unblock the SIM card.                                                                                    |
|                                                            | You are not in a 3G/4G/5G service coverage zone.                                                                              | Check your network coverage.<br>You should see reception bars displayed<br>on your terminal's configuration interface,<br>together with "3G", "4G" or "5G".    |
| Internet connection<br>unavailable or slow                 | Weak reception signal.                                                                                                    | Bring your vessel closer to land.                                                                                                    |
|                                                            | You have used up your Internet data volume.                                                                                   | Contact your service provider to find out<br>how much data you have used.<br>If you have exceeded your data allowance,<br>your bandwidth may be reduced.       |
| Cannot access the terminal's                               | The terminal is not switched on.                                                                                              | Check the Ethernet cable.<br>Connect the terminal.<br>If you are using the PoE configuration,<br>ensure that the injector is connected<br>to the power supply. |
|                                                            | The password is lost, the configuration gone wrong                                                                            | Press the Reset button at the back<br>of the device during more than 5 seconds<br>and wait few minutes while it performs<br>a Factory reset                    |
|                                                            | The SIM card settings you have entered are incorrect.                                                                         | Contact your service provider to obtain the correct SIM card settings.                                                                                         |
| The connection status is<br>displayed as "Not Connected"   | You have changed the SIM card settings.                                                                                       | Click "Connect" on the NeptuLink<br>interface or unplug and then reinsert<br>the power cable.                                                                  |
| "Getting Carrier" connection status continuously displayed | You are not in a 3G/4G/5G service coverage zone.                                                                              | Check your network coverage.                                                                                                    |

# Appendix

This appendix contains links to reference documents explaining the technologies that your terminal uses:

| Document           | Link                       |
|--------------------|----------------------------|
| Technical features | NeptuLink_Datasheet_EN.pdf |

# Configuring your computer for DHCP

To access your terminal, you will need to use the DHCP (Dynamic Host Configuration Protocol). Your terminal will contact a DHCP server, which automatically assigns an IP address to the computer connected to the Ethernet port.

#### To activate DHCP, follow the steps below:

- Click Start , then Settings and Network and Internet.
   Click Network and Sharing Centre under Advanced network settings part.
- O To display the network connections, click the Change adapter settings link on the left-hand side of the Network and Sharing Centre panel.
- 8 Right-click the connection you wish to change, then click Properties. Enter an administrator password or confirm the change if prompted to do so.
- Olick Internet Protocol version 4 (TCP/ IPv4) then Properties.

| methond                                                                                                    | 9 Sharing                                                                                                    |                                                                                                    |                                                                                                    |   |
|----------------------------------------------------------------------------------------------------|----------------------------------------------------------------------------------------------------|----------------------------------------------------------------------------------------------------|----------------------------------------------------------------------------------------------------|---|
| Connec                                                                                                    | using:                                                                                                    |                                                                                                    |                                                                                                    |   |
| 💭 F                                                                                                    | ealtek PCIe GBE Family (                                                                                                    | Controller                                                                                                    |                                                                                                    |   |
|                                                                                                    |                                                                                                    |                                                                                                    | Culture                                                                                                    |   |
| This co                                                                                                    | nection uses the followin                                                                                                    | g items:                                                                                                    | Configure                                                                                                    |   |
|                                                                                                    | Planificateur de paquets                                                                                                    | QoS                                                                                                    |                                                                                                    | ^ |
|                                                                                                    | Protocole Internet versio                                                                                                    | n 4 (TCP/IPv4                                                                                                    |                                                                                                    |   |
|                                                                                                    | But a de la historia                                                                                                    |                                                                                                    |                                                                                                    |   |
|                                                                                                    | Protocole de multiplexag                                                                                                    | je de carte rese                                                                                                    | au Microsoft                                                                                                    |   |
|                                                                                                    | Pilote de protocole LLDR                                                                                                    | je de carte rese<br>P Microsoft                                                                                                    | au Microsoft                                                                                                    |   |
|                                                                                                    | Protocole de multiplexag<br>Pilote de protocole LLDR<br>Protocole Internet versio                                                                        | je de carte rese<br>P Microsoft<br>in 6 (TCP/IPv6                                                                                                    | au Microsoft                                                                                                    |   |
|                                                                                                    | Protocole de multiplexag<br>Pilote de protocole LLDF<br>Protocole Internet versio<br>Répondeur de découver                                               | je de carte rese<br>P Microsoft<br>in 6 (TCP/IPv6<br>rte de la topoloj                                                                                     | au Microsoft<br>)<br>gie de la couche                                                                                       |   |
|                                                                                                    | Protocole de multiplexag<br>Pilote de protocole LLDF<br>Protocole Internet versio<br>Répondeur de découver<br>Pilote E/S de mappage                      | e de carte rese<br>P Microsoft<br>en 6 (TCP/IPv6<br>rte de la topolo<br>de découverte                                                                      | au Microsoft<br>)<br>gie de la couche<br>de topologie de `                                                                  | ~ |
|                                                                                                    | Protocole de multiplexag<br>Pilote de protocole LLDF<br>Protocole Internet versio<br>Répondeur de découver<br>Pilote E/S de mappage                      | e de carte rese<br>P Microsoft<br>in 6 (TCP/IPv6<br>ite de la topolog<br>de découverte                                                                     | au Microsoft<br>gie de la coucht<br>de topologie de<br>>                                                                    |   |
|                                                                                                    | Protocole de multiplexag<br>Pilote de protocole LLDP<br>Protocole Internet versio<br>Répondeur de découver<br>Pilote E/S de mappage<br>etail Unir        | e de carte rese<br>P Microsoft<br>in 6 (TCP/IPv6<br>ite de la topolog<br>de découverte                                                                     | au Microsoft<br>)<br>gie de la couchr<br>de topologie de<br>><br>Properties                                                 | ~ |
| V<br>V<br>C                                                                                                    | Protocole de multiplexag<br>Pliote de protocole LLDF<br>Protocole Internet versio<br>Répondeur de découve<br>Pliote E/S de mappage<br>etall Une<br>ption | re de carte rese<br>P Microsoft<br>in 6 (TCP/IPv6<br>ite de la topolog<br>de découverte                                                                    | au Microsoft<br>j<br>je de la couche<br>de topologie de<br>Properties                                                       | • |
| V<br>V<br>C<br>Descr<br>Proto                                                                                                    | Protocole de multiplexag<br>Pilote de protocole LLDF<br>Protocole Internet versio<br>Répondeur de découver<br>Pilote E/S de mappage d<br>etail           | e de carte rese<br>P Microsoft<br>in 6 (TCP/IPv6<br>rte de la topolog<br>de découverte<br>instal                                                           | eu Microsoft<br>gie de la couche<br>de topologie de<br>Properties                                                           | • |
| V<br>V<br>V<br>Descr<br>Proto<br>Proto                                                                                                    | Protocole de mulapexag<br>Plote de protocole LLDI<br>Protocole Internet versio<br>Répondeur de découver<br>Plote E/S de mappage<br>etail                 | e de carte rese<br>P Microsoft<br>in 6 (TCP/IPv6<br>rte de la topolos<br>de découverte<br>instal<br>in Control Proto<br>étendu par déf                     | pie de la couche<br>de topologie de<br>Properties<br>col/internet<br>aut permettant la                                      | • |
| Compared and a construction of the construction of the constructio | Protocole de intulprexa)<br>Pilote de protocole LLD<br>Protocole Internet versio<br>Répondeur de découver<br>Pilote E/S de mappage<br>stall              | je de carte rese<br>P Microsoft<br>in 6 (TCP/IPv6<br>te de la topolog<br>de découverte<br>install<br>in Control Proto<br>étendu par déf<br>réseaux interco | au Microsoft<br>)<br>gie de la couche<br>de topologie de v<br>Properties<br>col/Internet<br>aut permettant la<br>princetés. | • |

- Olick Obtain an IP address automatically.
- Olick Obtain DNS Server address automatically.

| Alternative Configuration                                                                                    |                                                                              |   |
|----------------------------------------------------------------------------------------------------|------------------------------------------------------------------------------|---|
| You can get IP settings assigned a<br>this capability. Otherwise, you ne<br>for the appropriate IP settings. | utomatically if your network support<br>ed to ask your network administrator | 5 |
| Obtain an IP address automa                                                                                  | tically                                                                      |   |
| Use the following IP address                                                                                 |                                                                              |   |
| IP address:                                                                                                  |                                                                              |   |
| Subriet mask:                                                                                                |                                                                              |   |
| Default gateway:                                                                                             |                                                                              |   |
| Obtain DNS server address a                                                                                  | utomatically                                                                 |   |
| Use the following DNS server                                                                                 | addresses:                                                                   |   |
| Preferred DNS server:                                                                                        |                                                                              |   |
| Alternative DNS server:                                                                                      |                                                                              |   |
| Validate settings upon exit                                                                                  | Advanced                                                                     |   |

Click OK to close the dialog box. Your computer is now configured for DHCP.

# Contacting Technical Support

For any request for assistance, please contact the Technical Support of your NeptuLink supplier or MVG team at

support\_neptulink@mvg-world.com

# Please have the following information to hand before you contact us:

- The serial number (found on the label at the back of your terminal or accessible via the web interface).
- Firmware version (found on the Status/ Advanced page of the web interface).

## Compliance declaration / Déclaration de conformité

#### **FCC Statement**

This device complies with Part 15 of the FCC Rules. Operation is subject to the following two conditions:

- This device may not cause harmful interference,
- 2 This device must accept any interference received, including interference that may cause undesired operation.

The Company "MVG Industries" is not responsible for any changes or modifications not expressly approved by the party responsible for compliance. Such modifications could void the user's authority to operate the equipment. This equipment complies with FCC's radiation exposure limits set forth for an uncontrolled environment under the following conditions :

- This equipment should be installed and operated such that a minimum separation distance of 20cm is maintained between the radiator (antenna) and user's/nearby person's body at all times.
- Phis transmitter must not be co-located or operating in conjunction with any other antenna or transmitter

### **IC Statement**

This device contains licence-exempt transmitter(s)/receiver(s) that comply with Innovation, Science and Economic Development Canada's licence-exempt RSS(s). Operation is subject to the following two conditions:

- 1 This device may not cause interference.
- 2 This device must accept any interference, including interference that may cause undesired operation of the device.

L'émetteur/récepteur exempt de licence contenu dans le présent appareil est conforme aux CNR d'Innovation, Sciences et Développement économique Canada applicables aux appareils radio exempts de licence. L'exploitation est autorisée aux deux conditions suivantes :

- 1 L'appareil ne doit pas produire de brouillage;
- 2 L'appareil doit accepter tout brouillage radioélectrique subi, même si le brouillage est susceptible d'en compromettre le fonctionnement.

This equipment complies with RSS102's radiation exposure limits set forth for an uncontrolled environment under the following conditions:

This equipment should be installed and operated such that a minimum separation distance of 20cm is maintained between the radiator (antenna) and user's/nearby person's body at all times.

This transmitter must not be co-located or operating in conjunction with any other antenna or transmitter.

Cet équipement est conforme aux limites d'expositions de la CNR102 applicables pour un environnement non contrôlé aux conditions suivantes:

Cet équipement devra être installé et fonctionner de telle manière qu'une distance minimale de séparation de 20 cm soit maintenue entre la partie rayonnante (l'antenne) et l'utilisateur / les personnes à proximité à tout moment.

Cet émetteur ne doit pas être co-localisé ou opérer en conjonction avec toute autre antenne ou émetteur.

#### **CE Compliance**

Le produit est conforme à la Directive 2014/53/UE

#### **4G**

- Utilization in band from 1920 MHz to 1980 MHz with Average radiated power: 138.03 mW
- Utilization in band from 1710 MHz to 1785 MHz with Average radiated power: 141.25 mW
- Utilization in band from 2500 MHz to 2570 MHz with Average radiated power: 162.18 mW
- Utilization in band from 880 MHz to 915 MHz with Average radiated power: 199.52 mW
- Utilization in band from 832 MHz to 862 MHz with Average radiated power: 177.82 mW
- Utilization in band from 703 MHz to 748 MHz with Average radiated power: 144.54 mW

#### 5**G**

- Utilization in band from 3300 MHz to 3800 MHz for Low Frequency with Average radiated power: 9.55 mW
- Utilization in band from 3300 MHz to 3800 MHz for High Frequency with Average radiated power: 21.38 mW

# I Table des matières

| CARACTÉRISTIQUES TECHNIQUES                   | 13 |
|-----------------------------------------------|----|
| EMBALLAGE                                     | 14 |
| Contenu de l'emballage                        | 14 |
| <ul> <li>Description du terminal</li> </ul>   | 14 |
| Accessoires                                   | 14 |
| PRÉREQUIS                                     | 15 |
| Configuration SIM requise                     | 15 |
| MISE EN ROUTE                                 | 15 |
| <ul> <li>Configuration du terminal</li> </ul> | 15 |
| DÉPANNAGE ET FAQ                              | 18 |
| ANNEXE                                        | 19 |
| Configurer votre ordinateur pour le DHCP      | 19 |
| CONTACTER LE SUPPORT TECHNIQUE                | 20 |
| DÉCLABATION DE CONFORMITÉ /                   |    |
| COMPLIANCE DECLARATION                        | 20 |
| FCC Statement                                 | 20 |
| <ul> <li>IC Statement</li> </ul>              | 20 |
| CE Compliance                                 | 21 |

#### MVG Industries est adhérent ecosystem,

qui coordonne la collecte, la dépollution et le recyclage de nos équipements électriques professionnels usagés dans le respect des plus hautes exigences environnementales au sein d'ecosystem.

ecosystem est un éco-organisme agréé par les pouvoirs publics pour la filière des DEEE professionnels.

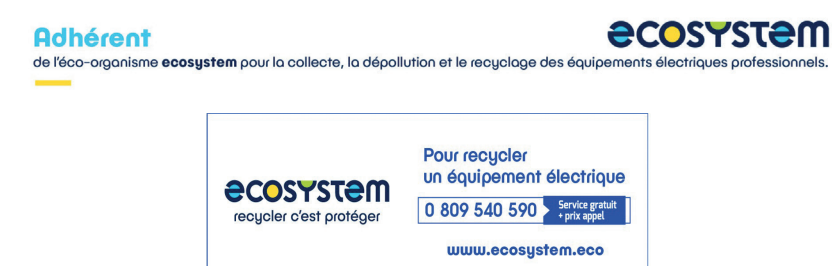

# Caractéristiques techniques

| ÉMETTEUR - RÉCEPTEUR            |                                                                                                    |
|---------------------------------|----------------------------------------------------------------------------------------------------|
| Bandes de fréquences            | <ul> <li>LTE 4G avec diversité MIMO :<br/>B1(2100), B2(1900), B3(1800), B4(1700), B5(850), B7(2600), B8(900),<br/>B12(700), B13(700), B14(700), B17(700), B18(850), B19(850), B20(800),<br/>B25(1900), B26(850), B28(700), B29(700), B32(1500), B34(2000), B38(2600),<br/>B39(1900), B40(2300), B41(2500), B42(3500), B48(3500), B66(1700),<br/>B71(600)</li> <li>LTE 5G avec diversité MIMO :<br/>n1(2100), n2(1900), n3(1800), n5(850), n28(700), n41(2500), n66(1700),<br/>n71(600), n77(3700), n78(3500), n79(4700)</li> </ul> |
| Distance de l'émetteur          | Jusqu'à 20 NM                                                                                                    |
| Gain d'antenne                  | 2 dBi (± 1dB)                                                                                                    |
| Poids du système                | 3.7 Kg                                                                                                    |
| Dimensions du terminal          | 750 x 225 x 83 mm                                                                                                    |
| Type de SIM                     | Nano SIM                                                                                                    |
| CARACTÉRISTIQUES D'ALIMENTATION |                                                                                                    |
| Alimentation éléctrique         | PoE 802.3af                                                                                                    |
| CONDITIONS AMBIANTES            |                                                                                                    |
| Température de fonctionnement   | -20°C à +55°C                                                                                                    |
| Température de stockage         | -40°C à +85°C                                                                                                    |
| Indice de protection            | IP66                                                                                                    |
|                                 |                                                                                                    |
| Transmission de données         | Port Ethernet RJ45 Gigabit                                                                                                    |
| Code PIN et configuration APN   | Via l'interface Web                                                                                                    |

# Emballage

### Contenu de l'emballage

#### L'emballage contient les éléments suivants :

- Terminal 5G
- Kit de montage mécanique
- Ferrite
- Guide d'installation et d'utilisation

Si l'un de ces éléments est incorrect, absent ou endommagé, contactez votre revendeur ou MVG Industries.

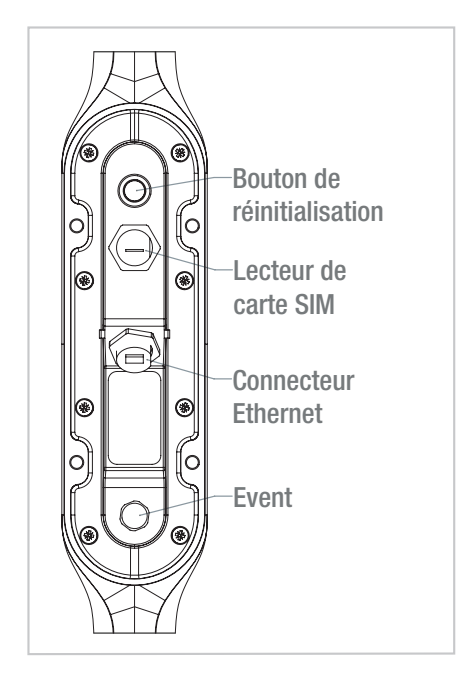

### **Description du terminal**

- Pour un fonctionnement optimal, le système doit être positionné verticalement (évent en partie inférieure).
- L'accès à la carte SIM et la connexion du câble Ethernet utilisent un bouchon sans vis.
- Le câble Ethernet doit avoir un diamètre de 5 à 7 mm.
- Le bouton de réinitialisation permet de réinitialiser l'appareil par une brève pression. Si vous maintenez cette pression entre 5 et 10 secondes, vous obtiendrez une réinitialisation d'usine.

Evitez tout contact du radôme de l'appareil avec du frein-filet ou du Tef-Gel. EMI Suppressor Ferrite doit être installé sur le cable Ethernet à La sortie de l'appareil. (1 ferrite n° 74271112 de Würth Elektronik).

### Accessoires

Un large choix de solution de montage est disponible, veuillez contacter votre revendeur local ou MVG Industries pour avoir celle qui est adaptée à votre configuration.

# Prérequis

# Vous devez preparer les éléments suivants avant d'installer votre terminal :

- Accès Internet actif fourni par un opérateur téléphonique (forfait data 5G/4G).
- Paramètres de configuration de la carte SIM – voir ci-après.
- Ordinateur configuré pour le DHCP (Dynamic Host Configuration Protocol, voir annexe).

Il vous appartient de vérifier la couverture réseau et de voir auprès des différents opérateurs les offres qu'ils sont en mesure de vous proposer.

Restez à au moins 20 cm du terminal lorsqu'il est allumé.

### **Configuration SIM requise**

En fonction de la configuration de votre carte, vous aurez besoin d'un ou de plusieurs paramètres de configuration pour connecter votre terminal à Internet :

- Paramètre APN (Access Point Name).
- Code PIN (Personal Identification Number).

Votre opérateur téléphonique devrait avoir fourni toutes les informations nécessaires à votre connexion à Internet. Si vous ne trouvez pas ces informations, demandez-les auprès de votre opérateur.

Il est fortement recommandé de configurer le terminal avant d'insérer votre carte SIM.

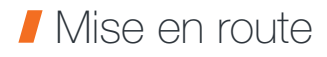

Il est fortement recommandé de configurer le terminal avant de l'installer sur son support.

# La configuration de votre terminal comporte neuf étapes :

- Allumer le terminal
- Onnecter le terminal au PC grâce au câble Ethernet
- 3 Configurer le terminal Voir ci-après
- 4 Eteindre le terminal
- Insérer la carte SIM
- 6 Allumer le terminal
- Vérifier la connection à l'Internet
- 8 Eteindre le terminal
- Installer le terminal sur son support

#### **Configuration du terminal**

Suivez les instructions suivantes pour configurer une connectivité 5G/4G et la tester.

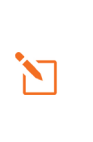

Votre ordinateur doit être configuré pour le DHCP. Pour obtenir des instructions sur la configuration DHCP, reportez-vous à la documentation de votre ordinateur ou à l'annexe « Configurer votre ordinateur pour le DHCP ».

- Allumez votre ordinateur (si ce n'est pas déjà fait).
  - Le t une

Le terminal assigne automatiquement une adresse IP à votre ordinateur.

Saisissez l'adresse http://192.168.1.1 ou http://neptulinkv3.lan dans le champ d'adresse d'un navigateur tel que Safari, Google Chrome or Mozilla Firefox.

|   | ) 🕙 http://192.168.1.1  |
|---|-------------------------|
| Q | http://neptulinkv3.lan/ |

3 Cette fenêtre de connexion s'affiche :

| ← → C O                                  | https://neptulinkv3.lan/cgi-bin/luci/ |       | ${igodot}$ | Ξ |
|------------------------------------------|---------------------------------------|-------|------------|---|
| NeptuLinkV3                              |                                       |       |            |   |
| Authorization<br>Please enter your usema | n Required<br>me and password.        |       |            |   |
| Use                                      | mame                                  | ]     |            |   |
| Pas                                      | sword                                 |       |            |   |
|                                          |                                       | Login | Rese       | t |

Saisissez **root** comme nom d'utilisateur et **Admin29** comme mot de passe.

Cliquez ensuite sur le bouton Login pour accéder à l'interface d'administration du terminal.

#### Vous serez redirigé vers la page d'aperçu :

| System           |                                                 |                                     |
|------------------|-------------------------------------------------|-------------------------------------|
| Hostname         | NeptuLinkV3                                     |                                     |
| Model            | Raspberry Pi Compute Module 4 Rev 1.0           |                                     |
| Architecture     | ARMv6 Processor rev 3                           |                                     |
| Firmware Version | OpenWit 3.0.1 r0+16303-abdc656594 / LuCl openwr | 1-21.02 branch git-21.231.26241-422 |
| Kernel Version   | 5.4.143                                         |                                     |
| Local Time       | 2022-11-23 10:59:59                             |                                     |
| Uptime           | 18h 48m 21s                                     |                                     |
| Load Average     | 0.00, 0.00, 0.00                                |                                     |
| Device           |                                                 |                                     |
| Model            | Raspberry Pi Compute Module 4 Rev 1.0           |                                     |
| Firmware Version | OpenWit 3.0.1 r0+16303-abdc656554               |                                     |
| MEI              | 355890340277016                                 |                                     |
| Serial Number    | NK3W1234                                        |                                     |
|                  |                                                 |                                     |
|                  |                                                 |                                     |

- La version du firmware de l'appareil
- L'IMEI de votre modem
- Le numéro de série de l'appareil

Pour configurer votre appareil, allez dans le menu « Network » > « Interfaces »

| ۲   | MeptuLinkV3  | - Overview | - LuCl ×  | +        |                        |             |                      |
|-----|--------------|------------|-----------|----------|------------------------|-------------|----------------------|
| ÷ → | C            | 08         | https://n | eptulink | /3.lan/cgi-l           | pin/luci/ad | lmin/status/overview |
| N   | leptuLinkV3  | Status     | - Syst    | tem +    | Network +              | Logout      |                      |
| s   | Status       |            |           |          | Interfaces<br>DHCP and | DNS         |                      |
| S   | ystem        |            |           |          |                        |             |                      |
|     | Hostname     |            |           |          |                        |             |                      |
|     | Model        |            |           |          |                        |             | te Module 4 Rev 1.0  |
|     | Architecture |            |           |          | ARM                    | 8 Process   | or rev 3             |

Vous pouvez y saisir le code PIN de votre carte SIM si nécessaire et l'APN utilisé par votre fournisseur de services (la plupart des opérateurs travaillent avec un APN vide, en cas de problème, contactez votre fournisseur).

|       | 🔹 🙌 NeptuLinkV3 - Interface | s - LuCl ×                        | +                                                                                          |                            |               | ~       | -   |         | ×     |
|-------|-----------------------------|-----------------------------------|--------------------------------------------------------------------------------------------|----------------------------|---------------|---------|-----|---------|-------|
| ~     | → C O & https               | //neptulin                        | kv3.Jan/cgi-bin/l                                                                          | luci/admin/ne              | twork/network |         | ☆   | $\odot$ | =     |
| Nep   | tuLinkV3 Sealer Sy          | tom v – H                         | otaank - Logo                                                                              |                            |               |         |     | REF R   | 51115 |
| Inter |                             |                                   |                                                                                            |                            |               |         |     |         |       |
|       | Interfaces » WAN            |                                   |                                                                                            |                            |               |         |     |         |       |
| Inte  | General Settings Advanced S | ettings F                         | irewall Settings                                                                           | DHCP Serve                 | r             |         |     | _       |       |
|       | Status                      | Dev<br>Upti<br>RX:<br>TX:<br>IPv4 | ice: mhi_hwip0<br>me: 21h 1m 57s<br>208.44 MB (2914<br>66.21 MB (22037<br>: 10.12.205.41/3 | 44 Pkts.)<br>6 Pkts.)<br>0 |               |         |     | :0      |       |
|       | Protocol                    | ModernN                           | lanager                                                                                    | ~                          |               |         |     |         |       |
|       | Bring up on boot            |                                   |                                                                                            |                            |               |         |     |         |       |
| L     | Modern device               | Sierra W                          | ireless, Incorpora                                                                         | ted - E ❤                  |               |         |     | Ī       |       |
|       | APN                         |                                   |                                                                                            |                            |               |         |     |         |       |
|       | PIN                         | 0000                              |                                                                                            |                            |               |         |     | 10      |       |
|       | Authentication Type         | None                              |                                                                                            | ~                          |               |         |     |         |       |
| Powe  | IP Type                     | IPv4 only                         |                                                                                            | ~                          |               |         |     |         |       |
|       | Signal Refresh Rate         | 5                                 |                                                                                            |                            |               |         |     |         |       |
|       |                             | <li>In sec</li>                   | onds                                                                                       |                            |               |         |     |         |       |
|       |                             |                                   |                                                                                            |                            |               | Dismiss | Sav | •       |       |

À la fin de votre configuration, cliquez sur le bouton vert "Save" et dans la page Interfaces, cliquez à nouveau sur le bouton bleu "Save & Apply".

| 😆 🙌 Nep                 | tuLinkV3 - Interfaces - LuCI × +                                                                                                    |                         | ~       | - 0            | ×        |
|-------------------------|----------------------------------------------------------------------------------------------------|-------------------------|---------|----------------|----------|
| ← → C                   | O 🔓 https://neptulinkv3.lan/cgi-bin/l                                                                                                    | luci/admin/network/netw | ork     | ☆ 6            | 9 ≡      |
| NeptuLinkV3             | Status - System - Network - Logo                                                                                                    | out                     |         |                | FRESHING |
| Interfaces Devices      | Global network options                                                                                                    |                         |         |                |          |
| Interfaces              |                                                                                                    |                         |         |                |          |
| LAN<br>ge (2)<br>br-lan | Protocol: Static address<br>Uptime: 10 17h 29m 31s<br>MAC: E4:5F0154-6048<br>RX: 112.10 MB (591303 Pkts.)<br>TX: 405.16 MB (731045 Pkts.)<br>IPv4: 192.168.11/20<br>IPv6: Idab:1ea5.b2f2::1/60 | Restart                 | Stop E  | dt De          | lete     |
| WAN                     | Protocol: ModernManager<br>Uptime: 21h 0m 17s<br>RX: 208.41 MB (291313 Pkts.)<br>TX: 66.16 MB (220260 Pkts.)<br>IPv4: 10.12.205.41/30                                                          | Restart                 | Stop    | dit De<br>Edit | dete     |
| Add new interface.      |                                                                                                    |                         |         |                |          |
|                         |                                                                                                    | Save                    | & Apply | Save           | set      |

Pour tout autre configuration,

veuillez consulter la documentation

OpenWRT https://openwrt.org/docs/start

# Dépannage et FAQ

En cas de problème avec votre terminal, recherchez la solution ci-dessous. Si vous ne parvenez pas à trouver la solution, veuillez contacter le service support ou votre revendeur.

| DESCRIPTION DU PROBLÈME                                                      | CAUSE POSSIBLE                                                                                                    | SOLUTION ÉVENTUELLE                                                                                                    |  |  |
|------------------------------------------------------------------------------|----------------------------------------------------------------------------------------------------|----------------------------------------------------------------------------------------------------|--|--|
| Mauvaise qualité de réception                                                | Vous êtes dans une zone trop éloignée<br>d'une station de base du réseau mobile<br>de votre opérateur pour recevoir un signal<br>de qualité. | Vérifiez votre couverture réseau.<br>Pour émettre et recevoir des données,<br>vous devez être dans une zone couverte<br>par le réseau de l'opérateur.                                        |  |  |
| Function de consta ONA                                                       | Dysfonctionnement ou endommagement de la carte SIM.                                                                                          | Contactez votre opérateur mobile.                                                                                                    |  |  |
| Erreur de carte Sim                                                          | Carte SIM mal insérée.                                                                                                    | Insérez correctement la carte SIM<br>en suivant les étapes suivantes<br>« Insérer la carte SIM ».                                                                                            |  |  |
| Carte SIM bloquée                                                            | Vous avez entré un code PIN erroné.                                                                                                    | Contactez votre opérateur pour obtenir<br>un code PUK permettant de déverrouiller<br>la carte SIM.                                                                                           |  |  |
| Connexion à Internet                                                         | Vous n'êtes pas dans une zone<br>de couverture de services 3G/4G/5G.                                                                         | Vérifiez votre couverture réseau.<br>Vous devez voir des barrettes<br>de réception affichées sur l'interface<br>de configuration de votre terminal<br>avec les mentions 3G, 4G ou 5G.        |  |  |
| impossible ou lente                                                          | Signal de réception faible.                                                                                                    | Rapprochez-vous des côtes.                                                                                                    |  |  |
|                                                                              | Vous avez épuisé votre volume<br>de données Internet.                                                                                        | Vérifiez auprès de votre opérateur<br>le volume de données consommé.<br>Au-delà du volume, votre débit peut être<br>réduit.                                                                  |  |  |
| Impossible d'accéder                                                         | Le terminal n'est pas alimenté.                                                                                                    | Vérifiez le cordon d'alimentation.<br>Connexion du terminal.<br>Dans le cas d'une alimentation par PoE,<br>vérifiez que l'injecteur est bien alimenté.                                       |  |  |
| à l'interface d'administration<br>du terminal                                | Le mot de passe est perdu,<br>la configuration a mal tourné                                                                                  | Appuyez sur le bouton de réinitialisation<br>à l'arrière de l'appareil pendant plus de<br>5 secondes et attendez quelques minutes<br>pendant qu'il effectue une réinitialisation<br>d'usine. |  |  |
|                                                                              | Vous avez entré des paramètres de carte<br>SIM erronés.                                                                                      | Contactez votre opérateur pour obtenir les paramètres de la carte SIM.                                                                                                    |  |  |
| Le statut de la connexion<br>affiche « Not Connected »                       | Vous avez changé les paramètres de carte SIM.                                                                                                | Appuyez sur le bouton « Connect »<br>de l'interface NeptuLink ou débranchez<br>puis rebranchez le cordon d'alimentation<br>du terminal.                                                      |  |  |
| Le statut de la connexion<br>affiche « Getting Carrier »<br>continuellement. | Vous n'êtes pas dans une zone<br>de couverture de services 3G/4G/5G.                                                                         | Vérifiez votre couverture réseau.                                                                                                    |  |  |

# Annexe

Cette annexe contient les liens vers les documents de reference qui peuvent vous aider à mieux comprendre les technologies utilisées par votre terminal :

| Document                       | Lien                       |
|--------------------------------|----------------------------|
| Caractéristiques<br>techniques | NeptuLink_Datasheet_FR.pdf |

### Configurer votre ordinateur pour le DHCP

Pour accéder à votre terminal, il est nécessaire d'utiliser le protocole DHCP (Dynamic Host Configuration Protocol). Le terminal embarque un serveur DHCP qui assigne automatiquement une adresse IP à l'ordinateur connecté au port Ethernet.

Pour activer DHCP, suivez les étapes suivantes :

- Cliquez sur Démarrer , puis sur Paramètres.
   Sélectionner Réseau et Internet puis Centre de réseau et partage.
- Oliquez sur le lien Modifier les paramètres de la carte pour afficher les connexions réseau, situé sur le côté gauche du panneau Centre Réseau et partage.
- Oliquez à l'aide du bouton droit de la souris sur la connexion que vous souhaitez modifier, puis cliquez sur Propriétés. Si vous êtes invité(e) à fournir un mot de passe administrateur ou une confirmation, fournissez le mot de passe ou confirmez.
- Oliquez sur Protocole Internet version 4 (TCP/IPv4), puis sur Propriétés.

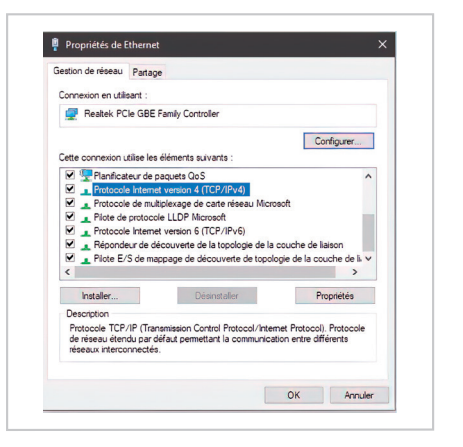

- Oliquez sur Obtenir une adresse IP automatiquement.
- Oliquez sur Obtenir les adresses des serveurs DNS automatiquement.

| Général                     | Configuration alternative                                                                    |                                     |                     |                           |      |
|-----------------------------|----------------------------------------------------------------------------------------------|-------------------------------------|---------------------|---------------------------|------|
| Les par<br>réseau<br>approp | amètres IP peuvent être dét<br>le permet. Sinon, vous deve<br>riés à votre administrateur re | erminés aut<br>z demander<br>iseau. | iomatiqu<br>les par | Jement si v<br>amètres IP | otre |
|                             | btenir une adresse IP automi                                                                 | atiquement                          |                     |                           |      |
| OU                          | tiliser l'adresse IP suivante :                                                              |                                     |                     |                           |      |
| Adre                        | esse IP :                                                                                    |                                     |                     |                           |      |
| Masi                        | que de sous-réseau :                                                                         |                                     |                     |                           |      |
| Pass                        | erelle par défaut :                                                                          |                                     |                     |                           |      |
|                             | btenir les adresses des serve                                                                | urs DNS au                          | tomatiq             | uement                    |      |
| OU                          | tiliser l'adresse de serveur DN                                                              | IS suivante                         | :                   |                           |      |
| Serv                        | eur DNS préféré :                                                                            |                                     |                     |                           |      |
| Serv                        | eur DNS auxiliaire :                                                                         |                                     |                     |                           |      |
| V                           | alider les paramètres en quit                                                                | tant                                |                     | Avan                      |      |

Cliquez sur OK pour fermer la boîte de dialogue. Votre ordinateur est configuré pour le DHCP.

# Contacter le support technique

Pour toute demande d'assistance, veuillez contacter le support technique de votre revendeur NeptuLink ou l'équipe MVG via support\_neptulink@mvg-world.com

Avant de contacter le support technique, merci de préparer les éléments suivants :

- Numéro de série (numéro affiché sur l'étiquette au dos du terminal ou accessible via l'interface web).
- Version du firmware (accessible depuis la page Status / Advanced de l' interface web).
- Déclaration de conformité / Compliance declaration

#### **FCC Statement**

This device complies with Part 15 of the FCC Rules. Operation is subject to the following two conditions:

- This device may not cause harmful interference,
- Phis device must accept any interference received, including interference that may cause undesired operation.

The Company "MVG Industries" is not responsible for any changes or modifications not expressly approved by the party responsible for compliance. Such modifications could void the user's authority to operate the equipment. This equipment complies with FCC's radiation exposure limits set forth for an uncontrolled environment under the following conditions :

- This equipment should be installed and operated such that a minimum separation distance of 20cm is maintained between the radiator (antenna) and user's/nearby person's body at all times.
- Phis transmitter must not be co-located or operating in conjunction with any other antenna or transmitter

### **IC Statement**

This device contains licence-exempt transmitter(s)/receiver(s) that comply with Innovation, Science and Economic Development Canada's licence-exempt RSS(s). Operation is subject to the following two conditions:

- 1 This device may not cause interference.
- 2 This device must accept any interference, including interference that may cause undesired operation of the device.

L'émetteur/récepteur exempt de licence contenu dans le présent appareil est conforme aux CNR d'Innovation, Sciences et Développement économique Canada applicables aux appareils radio exempts de licence. L'exploitation est autorisée aux deux conditions suivantes :

- L'appareil ne doit pas produire de brouillage;
- 2 L'appareil doit accepter tout brouillage radioélectrique subi, même si le brouillage est susceptible d'en compromettre le fonctionnement.

This equipment complies with RSS102's radiation exposure limits set forth for an uncontrolled environment under the following conditions:

This equipment should be installed and operated such that a minimum separation distance of 20cm is maintained between the radiator (antenna) and user's/nearby person's body at all times.

This transmitter must not be co-located or operating in conjunction with any other antenna or transmitter.

Cet équipement est conforme aux limites d'expositions de la CNR102 applicables pour un environnement non contrôlé aux conditions suivantes:

Cet équipement devra être installé et fonctionner de telle manière qu'une distance minimale de séparation de 20 cm soit maintenue entre la partie rayonnante (l'antenne) et l'utilisateur / les personnes à proximité à tout moment.

Cet émetteur ne doit pas être co-localisé ou opérer en conjonction avec toute autre antenne ou émetteur.

### **CE Compliance**

Le produit est conforme à la Directive 2014/53/UE

#### 4G

- Utilization in band from 1920 MHz to 1980 MHz with Average radiated power: 138.03 mW
- Utilization in band from 1710 MHz to 1785 MHz with Average radiated power: 141.25 mW
- Utilization in band from 2500 MHz to 2570 MHz with Average radiated power: 162.18 mW
- Utilization in band from 880 MHz to 915 MHz with Average radiated power: 199.52 mW
- Utilization in band from 832 MHz to 862 MHz with Average radiated power: 177.82 mW
- Utilization in band from 703 MHz to 748 MHz with Average radiated power: 144.54 mW

#### **5G**

- Utilization in band from 3300 MHz to 3800 MHz for Low Frequency with Average radiated power: 9.55 mW
- Utilization in band from 3300 MHz to 3800 MHz for High Frequency with Average radiated power: 21.38 mW

#### MVG Industries

www.mvg-world.com

#### Z.I. de la pointe du diable Technopôle Brest Iroise

295 avenue Alexis de Rochon 29280 Plouzané - FRANCE Tel: +33 (0)2 98 05 13 34 Fax: +33 (0)2 98 05 53 87

#### Siège social

Parc d'activité de l'Océane 13 rue du Zéphir 91140 Villejust - FRANCE Tel : +33 (0)1 69 29 02 47 Fax : +33 (0)1 69 29 02 27

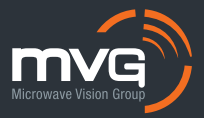